## Webshop-Admin / Bestellungen von Gliederungen im Onlineshop

*Um im DLRG Onlineshop der Materialstelle Bestellungen für deine Gliederung aufzugeben, muss der Shopzugang einmalig von uns eingerichtet und anschließend durch den Webshop-Administrator eurer Gliederung einmalig aktiviert werden. Das funktioniert wie folgt:* 

### Webshop-Admin bei der Materialstelle eintragen lassen (einmalig)

- 1. Formular ausfüllen: Sende diese Seite ausgefüllt und unterschrieben an uns zurück.
- 2. Benachrichtigung erhalten: Wir informieren dich per E-Mail, sobald wir die grundlegende Einrichtung für den Webshop-Admin in unserem System vorgenommen haben.

# "Einrichtung des Webshop-Administrators"

(für DLRG Gliederungen)

<u>ausgefüllt und unterschrieben senden an:</u> DLRG Materialstelle E-Mail: verkauf@bgst.dlrg.de Fax: 05723 955-699

### Bitte richtet für unsere Gliederung den folgenden Webshop-Administrator ein:

Bitte leserlich in Druckbuchstaben ausfüllen:

| Gliederungsnummer                                                                     |  |
|---------------------------------------------------------------------------------------|--|
| Gliederungsname                                                                       |  |
| <b>Vor- und Nachname</b><br>des Webshop-Administrators                                |  |
| <b>E-Mail</b><br>des Webshop-Administrators<br>(nur <b>Kleinbuchstaben</b> verwenden) |  |

Datum

Unterschrift und Siegel der Gliederung

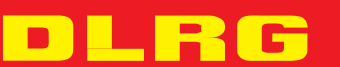

shop.dlrg.de

# Shopzugang durch den Webshop-Admin im Onlineshop aktivieren (einmalig)

- 1. Onlineshop aufrufen: Besuche den Onlineshop unter: <u>https://shop.dlrg.de/</u>
- 2. **Registrieren:** Klicke auf "Registrieren" (Link oben rechts)

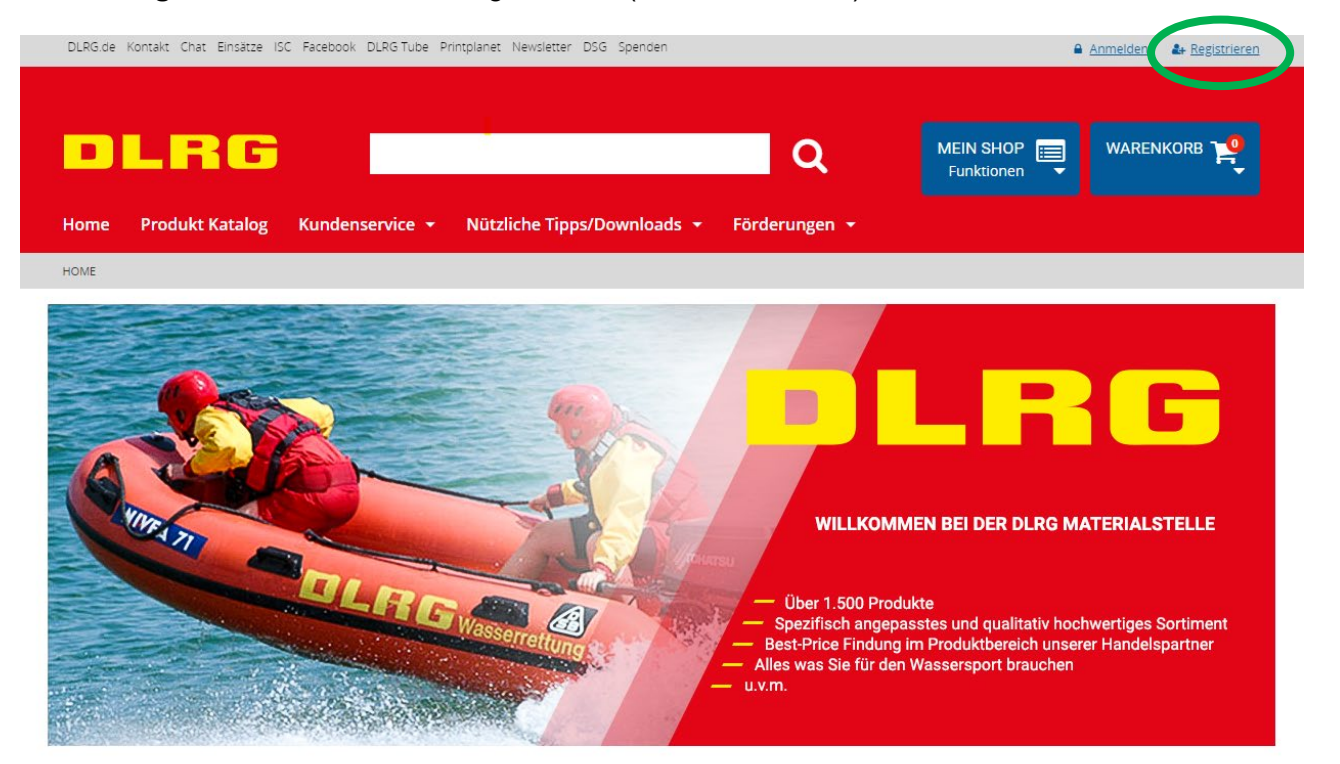

3. "Shopkonto aktivieren": Wähle den Button "Shopkonto aktivieren"

| DLRG.de Kontakt Chat Einsätz | te ISC Facebook DLRG Tube Printplanet Newsletter DSG Spenden                          |                   | Anmelden Ar Registrieren |
|------------------------------|---------------------------------------------------------------------------------------|-------------------|--------------------------|
| DLRC                         | 5                                                                                     | Q                 | MEIN SHOP                |
| Home Produkt Katalo          | og Kundenservice <del>-</del> Nützliche Tipps/Download:                               | s 🕶 Förderungen 👻 |                          |
| HOME / SHOP REGISTRIERUNG    |                                                                                       |                   |                          |
|                              | Du kannst dich hier registrieren!<br>Wenn du ein neuer Kunde bist, klicke bitte hier: |                   |                          |
|                              | Registrieren                                                                          |                   |                          |

Wenn du ein existierender Kunde bist, klicke bitte hier:

Bitte halte deine Kunden-/Gliederungsnummer, sowie deine Rechnungsnummer bereit.

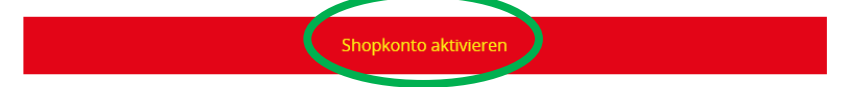

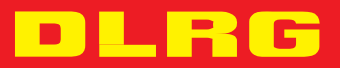

shop.dlrg.de

- 4. Im folgenden Fenster "Aktiviere dein Konto":
  - Wähle "Gliederung" mit "Ja"
  - Gib die entsprechenden Daten ein (gemäß Angaben auf dem Formular "Einrichtung des Webshop-Administrators" – *E-Mail ausschließlich in Kleinbuchstaben!*) und wähle ein Passwort aus
  - Bestätige deine Eingaben mit dem Button "Aktivieren"

### Aktiviere dein Konto

Wenn du bereits über eine Kunden-/Gliederungsnummer verfügst, kannst du dein Konto direkt aktivieren.

| ● Ja ○ Nein                                    |  |
|------------------------------------------------|--|
| Kunden-/Gliederungsnummer: *                   |  |
| XXXXXXX                                        |  |
| Firmenname:                                    |  |
| Ortsgruppe XXXXXXXXXXXXXXXXXXXXXXXXXXXXXXXXXXX |  |
| Anrede:                                        |  |
| Herr                                           |  |
| Vorname: *                                     |  |
| Max                                            |  |
| Nachname: *                                    |  |
| Mustermann                                     |  |
| Email: *                                       |  |
| webshopadmin@dlrg-XXXXXXX.de                   |  |
| Passwort auswählen:                            |  |
| Passwort: *                                    |  |
|                                                |  |
| Passwort wiederholen: *                        |  |
|                                                |  |
|                                                |  |
| flichtfalder                                   |  |

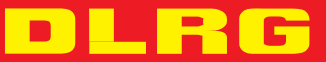

shop.dlrg.de

### Anmeldung im Shop als Webshop-Administrator

Der Webshop-Administrator meldet sich im Webshop mit den Daten gem. Formular (Gliederungsnummer, E-Mail des Webshop-Administrators – *E-Mail-Adresse ausschließlich in Kleinbuchstaben!*) und dem selbst gewählten Passwort im Shop an.

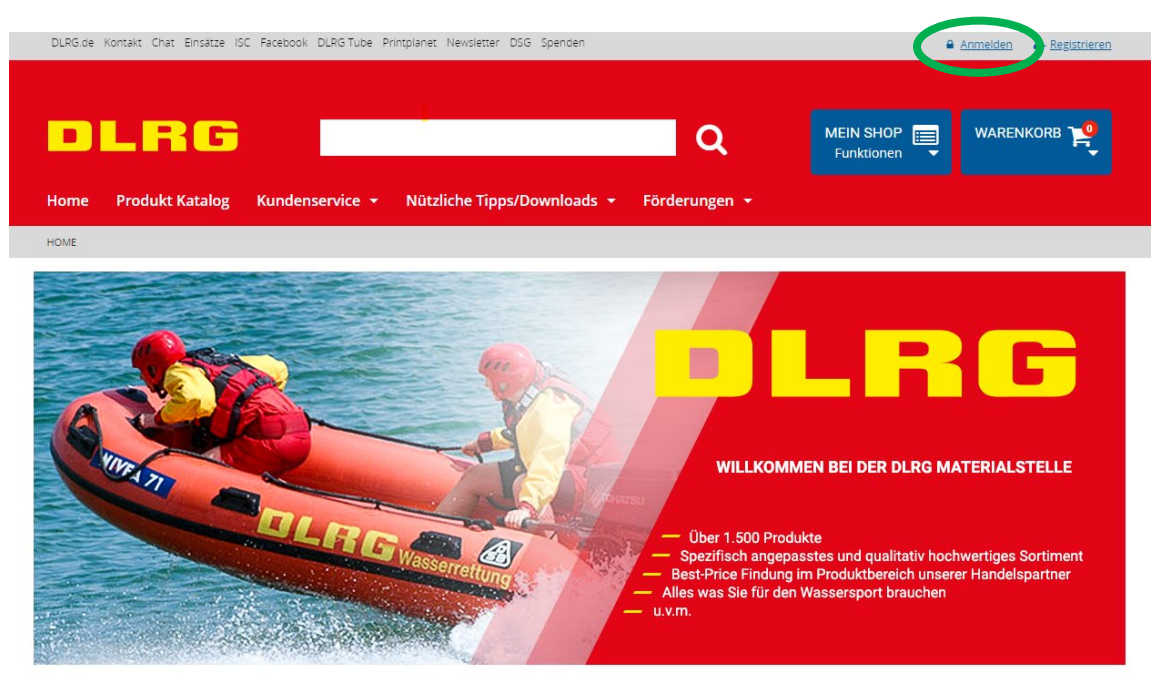

#### 1. Klicke auf den Link "Anmelden" (oben rechts)

- 2. Im nächsten Fenster den Reiter "Als Gliederung anmelden" aktivieren
  - Gliederungsnummer, E-Mail und das selbst gewählte Passwort eingeben
  - Button "Anmelden"

| -J Anneuen           | Als Glieder drig anmelden |
|----------------------|---------------------------|
| Kunden-/Gliederungsr | umines                    |
| Kunden-/Gliederungs  | nummer                    |
| E-Mail               |                           |
| E-Mail               |                           |
| Passwort             |                           |
| Passwort             |                           |
| Anmelden             |                           |
| Anmelden             |                           |

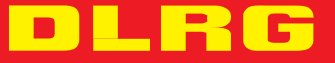

Jetzt bist du als Webshop-Administrator im Onlineshop angemeldet und kannst unter "Mein Shop/Funktionen"/"Benutzerverwaltung" Bestellberechtigte einrichten und entsprechend verwalten (deaktivieren, Budget einrichten, Rollen vergeben etc.)

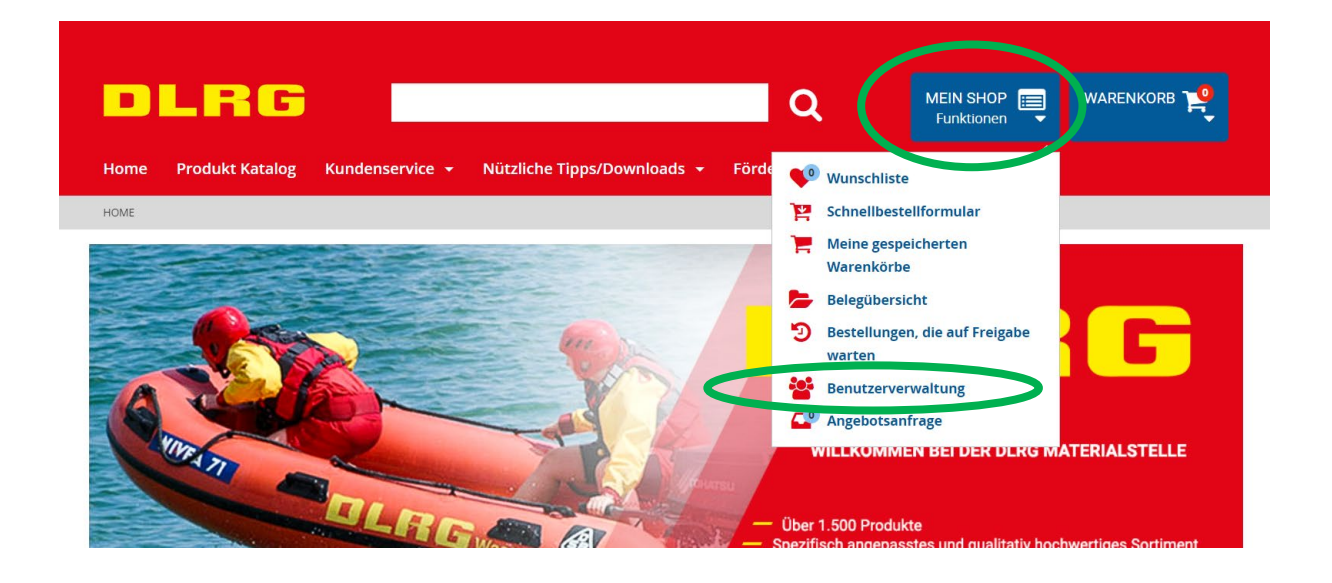

### Bei Fragen stehen wir dir gerne zur Verfügung!

E-Mail: <u>verkauf@bgst.dlrg.de</u> Hotline: 05723 955-600

Viel Spaß beim Online-Shopping!

Euer Team der Materialstelle

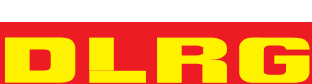

05-24

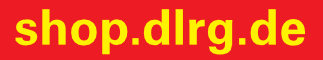